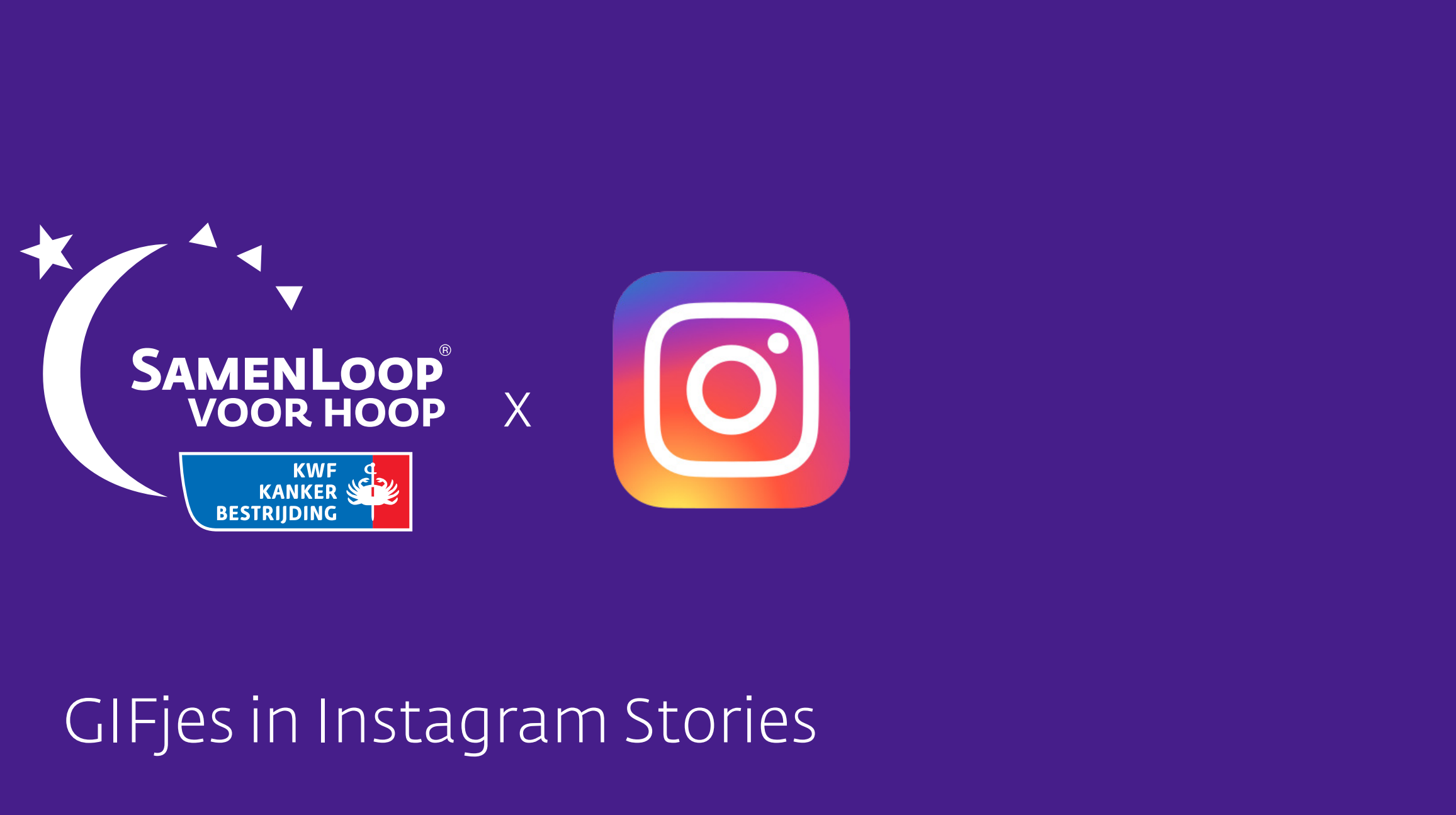

1. Open de Instagram app op je telefoon.

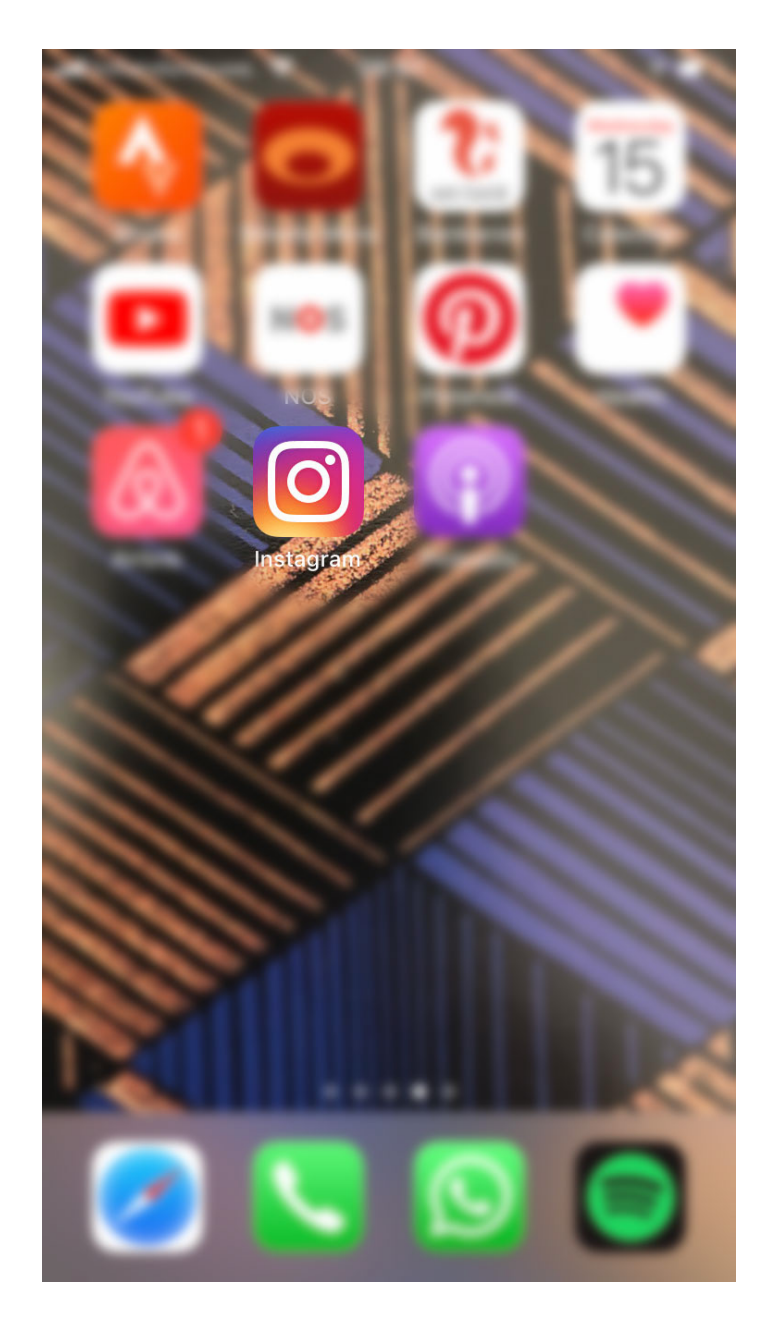

2. Klik op het camera-icoon linksboven om een story te maken.

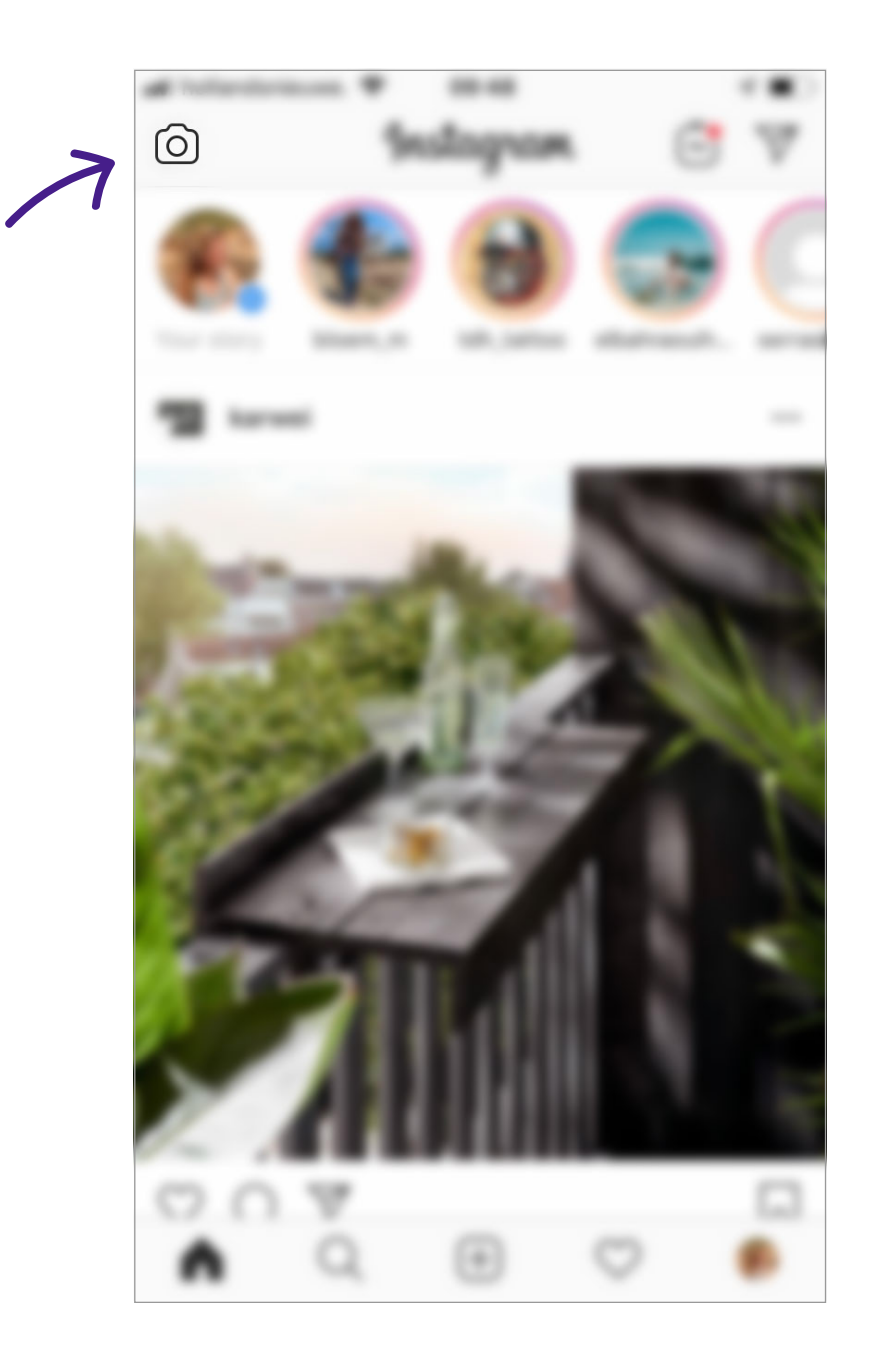

### 3. Maak een foto door op de witte ronde knop te drukken, of houd deze knop langer ingedrukt om een video te maken.

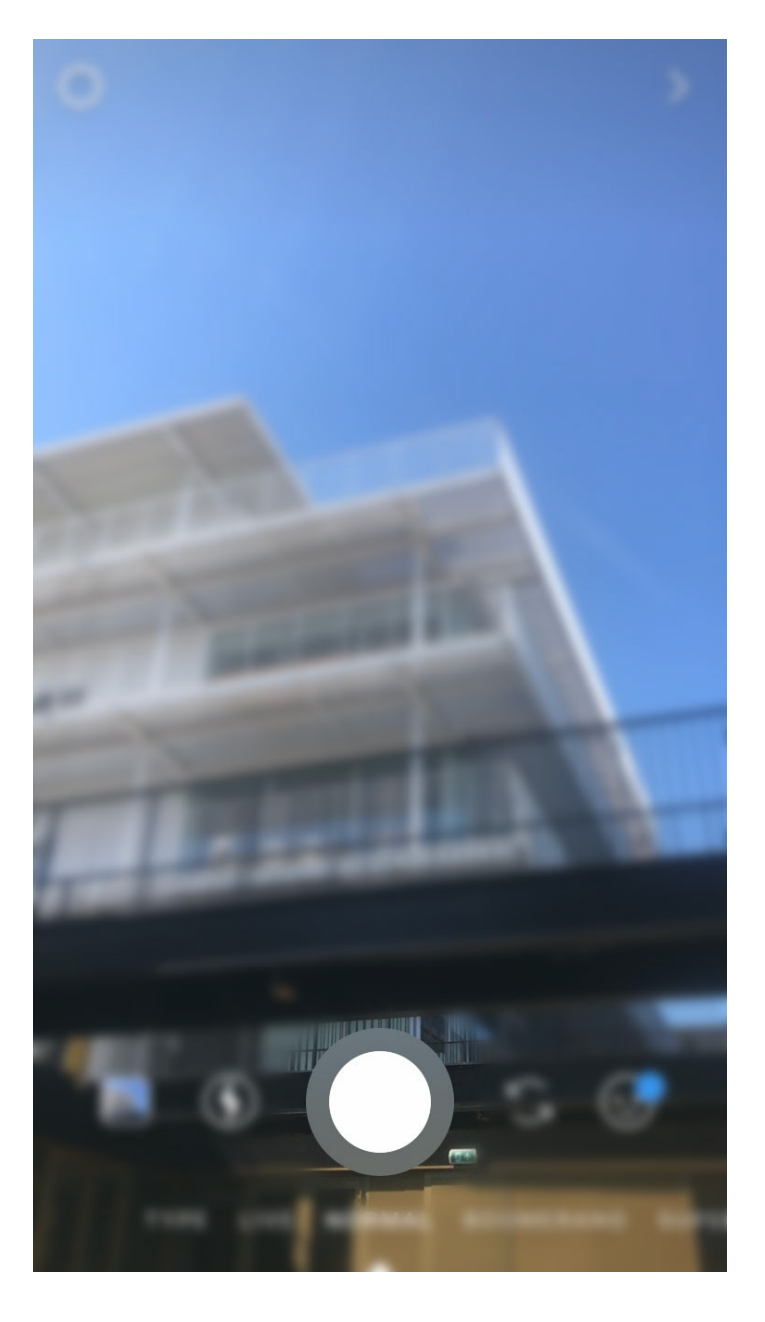

**4.** Klik op het sticker-icoon bovenin.

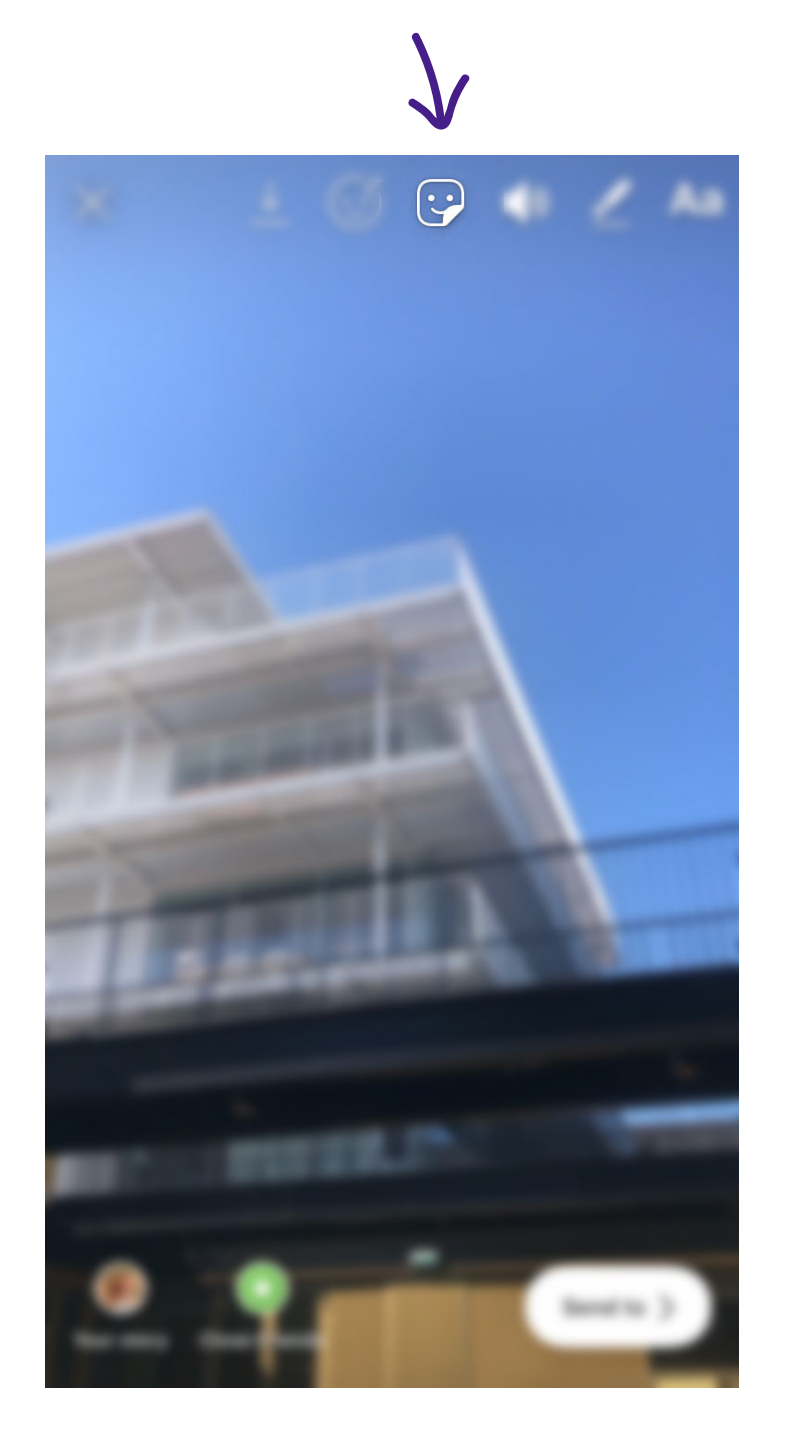

**5.** Klik op GIF.

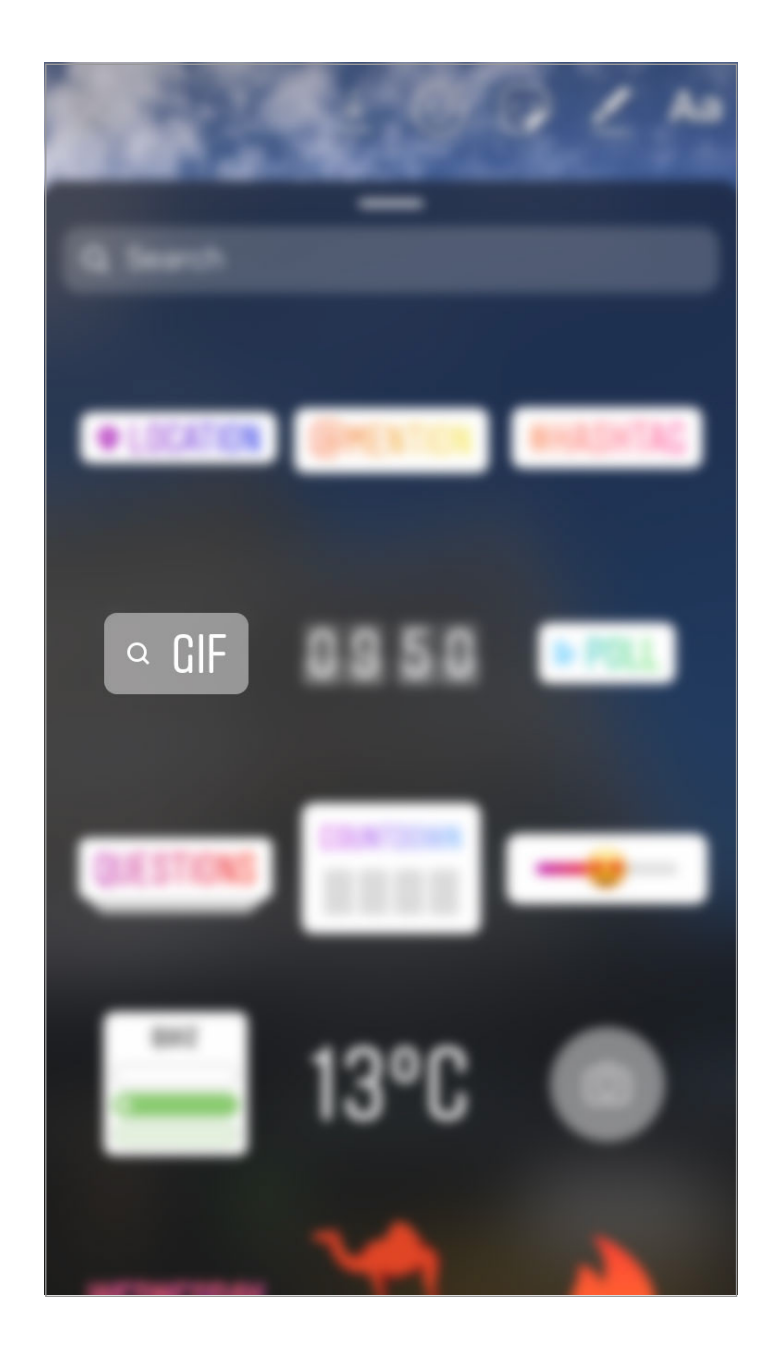

### **6.** Zoek op samenloop of kwf.

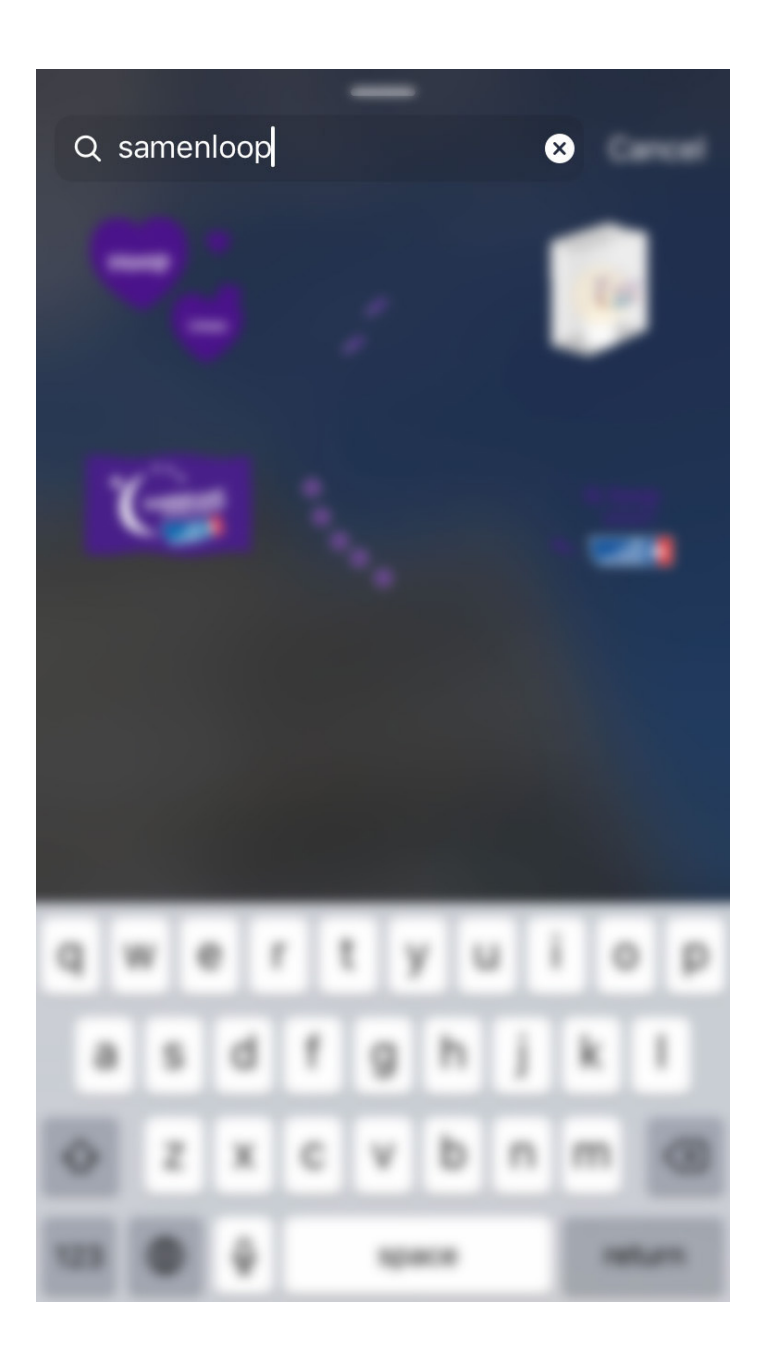

**7.** Klik op het GIFje dat je wil gebruiken in je story.

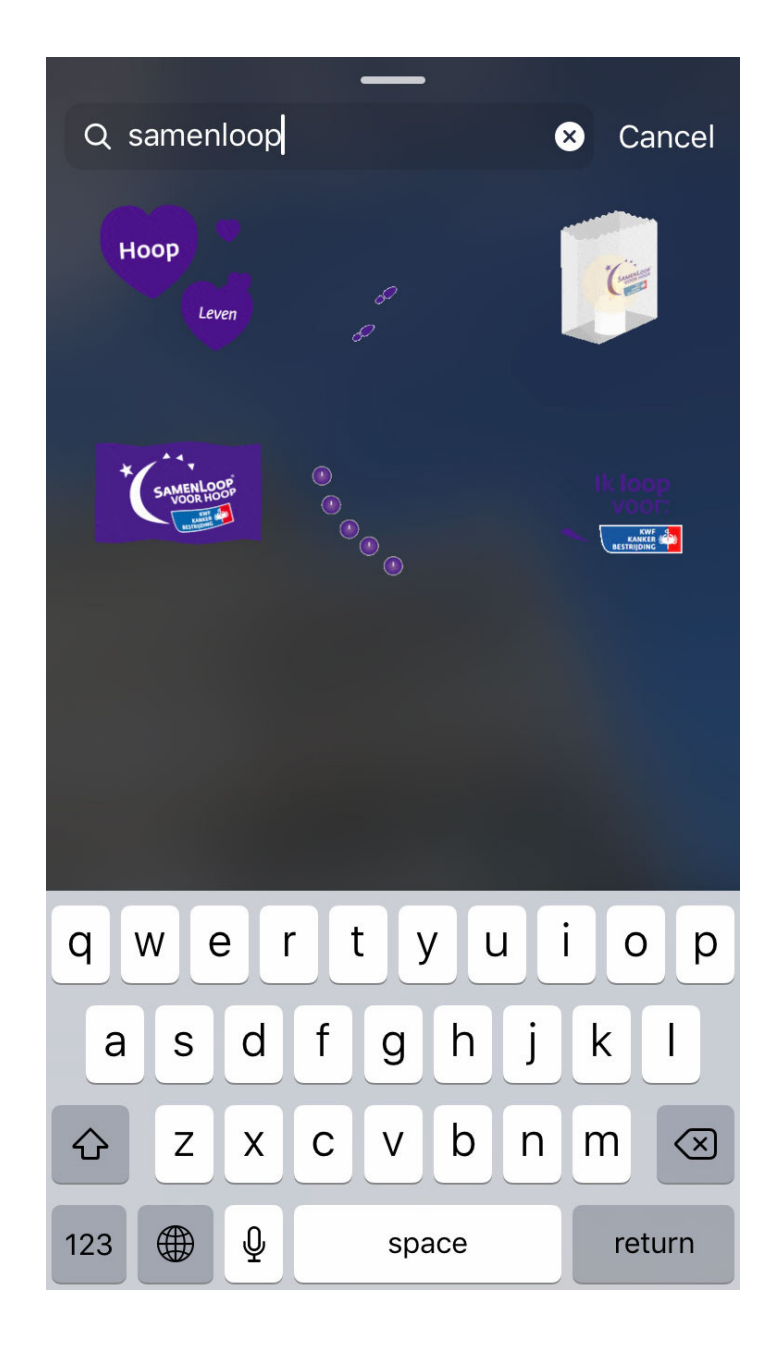

8. Het GIFje is nu toegevoegd aan je story, door deze te verslepen kun je de positie bepalen.

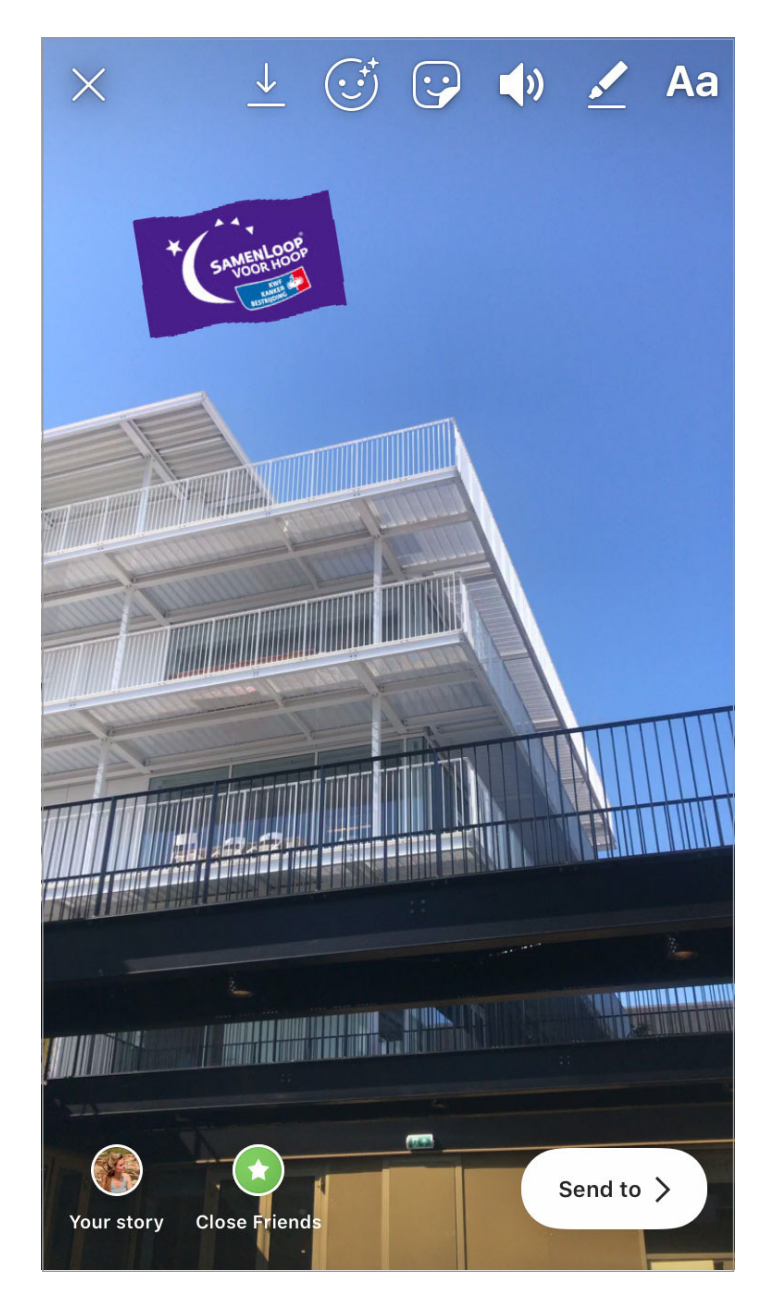

### Tip: voeg meerdere GIFjes toe om je story nog leuker te maken!

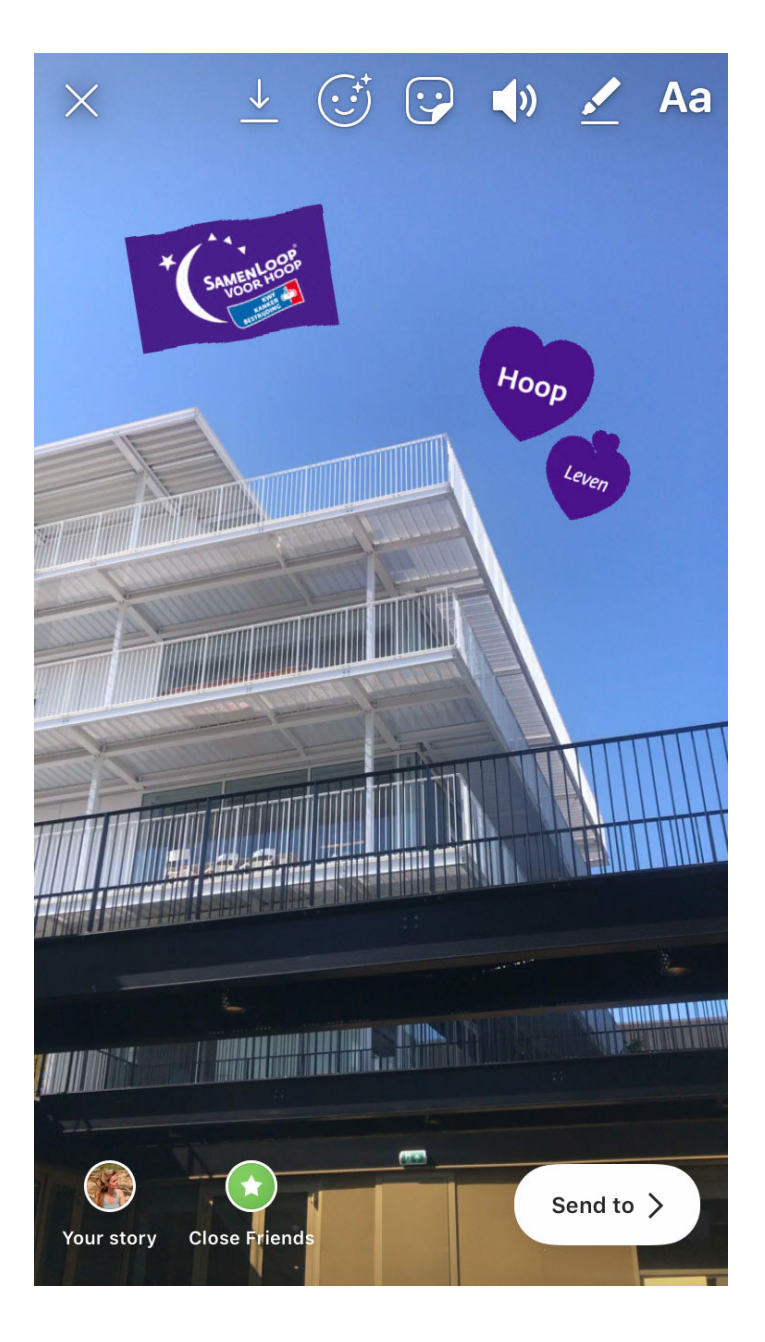

**9.** Klik op Your story om je story te delen.

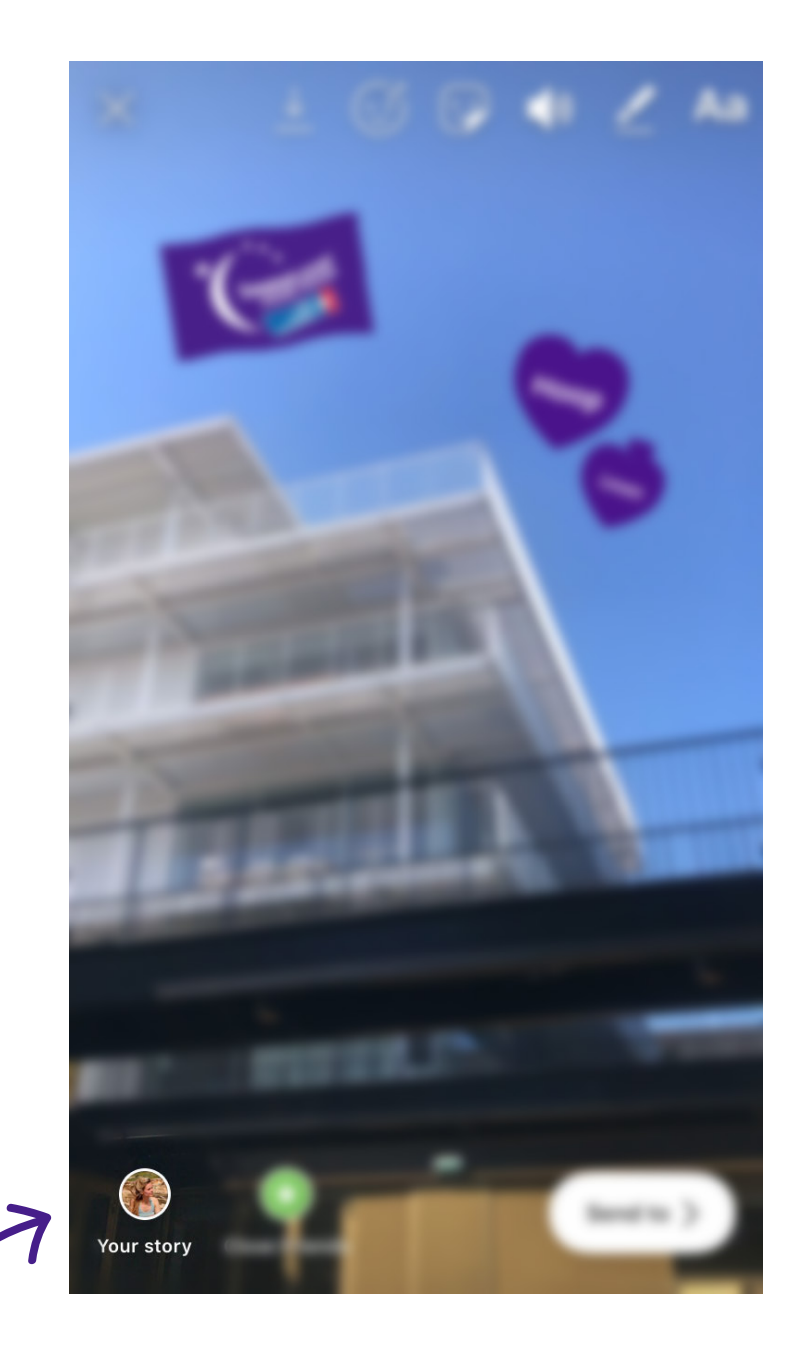